الإستشاري لخدمات الحاسب الآلى

إدارة الدعم والاسناد عن بعد

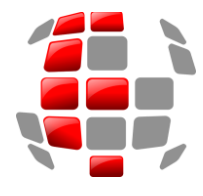

الأستعداد لإجراءات أقفال السنة المالية 2022 في جميع الفروع

دائما وبشكل يومي يطلب من الجميع متابعة مطابقة العمل اليومي وبصفة مستمرة ، وكذلك مطابقة أرصدة الحسابات الداخلية بين منظومة الحسابات الجارية والمحاسبة ، حتى <u>لا نتفاجاً بوجود فروقات</u> في أخر يوم من السنة ، حيث ان هذا الأجراء دائما ما نؤكد عليه طيلة أيام السنة . واما في أخر يوم عمل للسنة الحالية <u>2022</u> وبعد التأكد من تمرير كافة قيود

واما في احر يوم عمل للسنة الحالية (الاهلاك) وبعد الناحد من تمرير كافة فيود المصروفات والمخصصات. والأستهلاكات (الاهلاك) وجميع القيود الواردة من الإدارة العامة ، وبالتالي يجب أن تكون جميع الأقسام قد أكملت عملها اليومي الأعتيادي ،

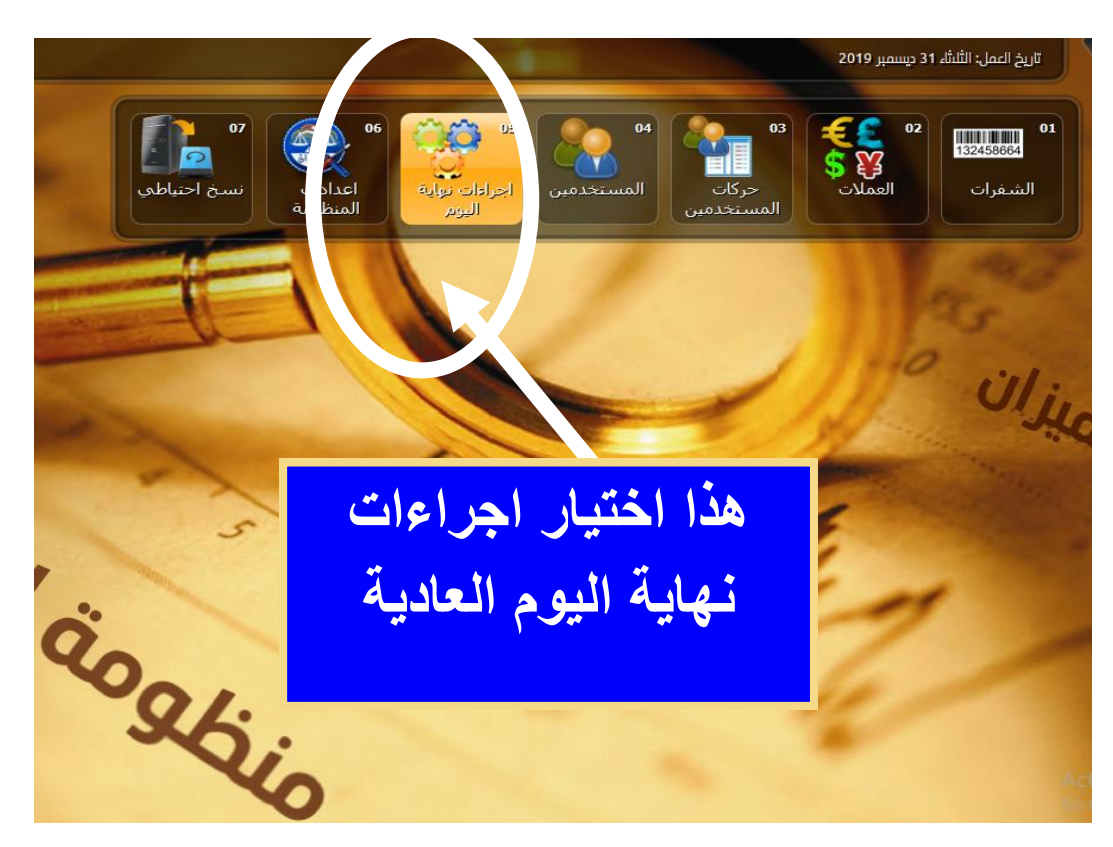

يتم القيام بإجراءات نهاية عمل اليوم العادية من خلال الشاشة التالية :-

وعند الانتهاء من أجراءات نهاية اليوم و اعادة الدخول مرة أخري والتي في العادة تكون شاشة إجراءات نهاية اليوم بها بند وحيد وهو فتح يوم جديد ، سيتغير الأجراء في يوم نهاية السنة للبدء في إجراءات أقفال السنة المالية وحسب الخطوات التالية :

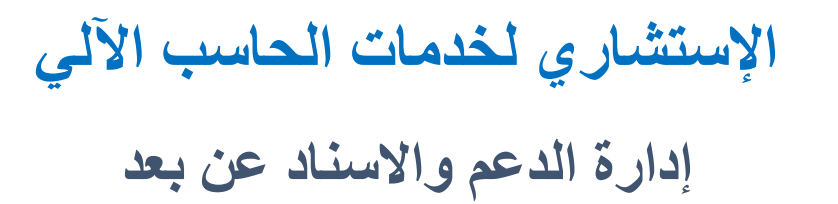

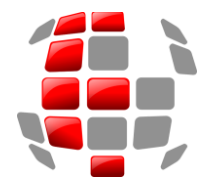

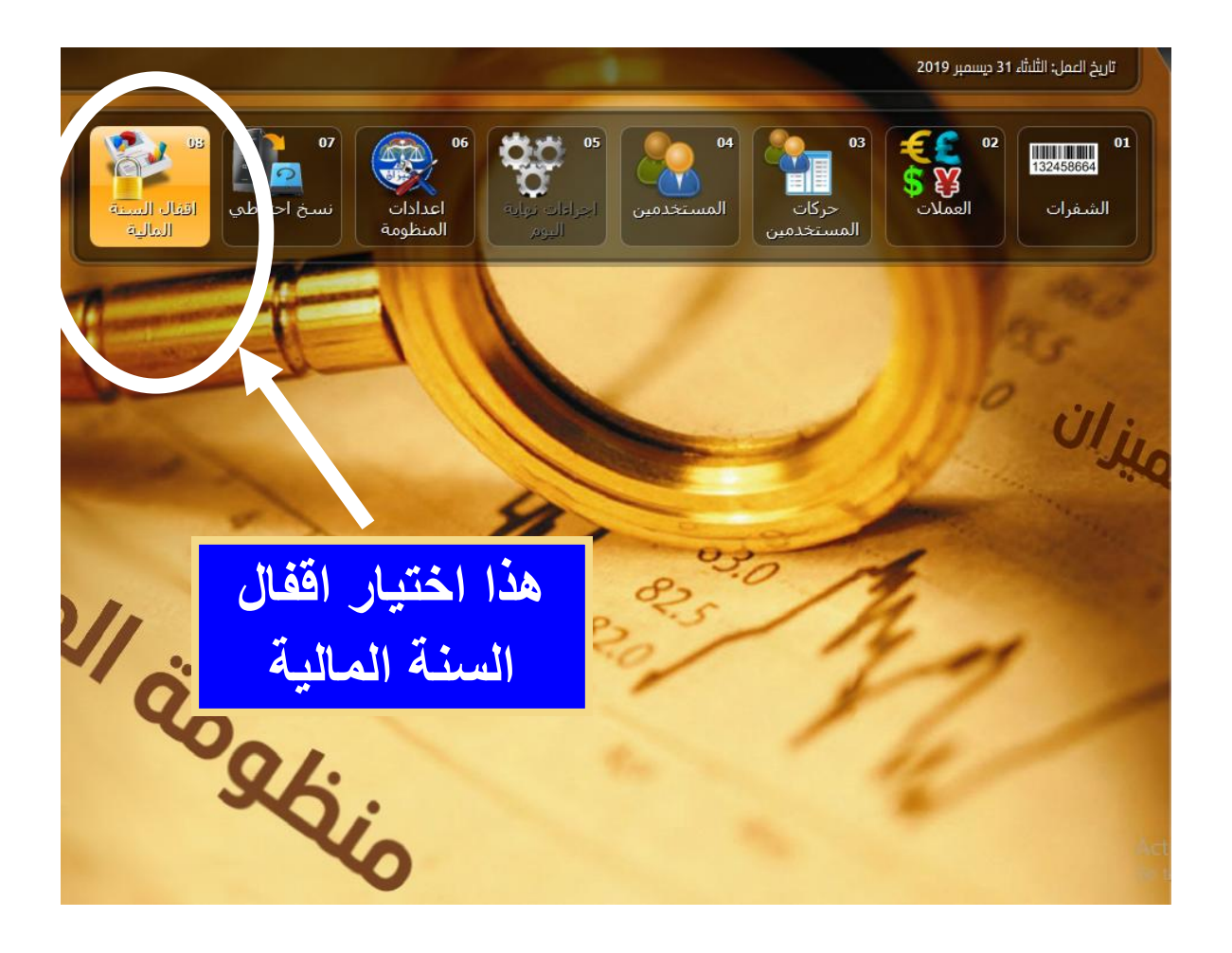

الدخول على شاشة أقفال السنة المالية كما هو مبين أعلاه حيث سيتظهر علينا شاشة الأجراءات ، كما هو مبين أدناه .

"نأمل منكم قراءة المطلوب وبعد التأكد من سلامة الأجراء السابق ومطابقته للمطلوب ".

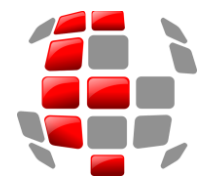

الإستشارى لخدمات الحاسب الآلى

إدارة الدعم والاسناد عن بعد

|          | الية<br>٩ المالية                                                                                   | اقفال السنة الما<br>افغال السنة |
|----------|----------------------------------------------------------------------------------------------------|---------------------------------|
|          |                                                                                                    |                                 |
|          | اجراءات اقفال السنة المالية                                                                         |                                 |
|          | البدء بهذا الاجراء                                                                                  | قبل                             |
|          | من انهاء جميع الاجراءات المتعلقة باقفال السـنة المالية مثل :-<br>يود الحسـابات المجنبة              | تأكد<br>1- ق                    |
|          | حتساب العمولة السنوية                                                                               | 1-2                             |
| ائر وهو. | بط جميع الحسابات التي تقفل في نهاية السنة بحساب الارباح والخس<br>456001000 - حساب الأبياح و الخسائي | -3<br>                          |
|          | ، بيان قيد إقفال الأرباح في حساب الإدارة:                                                           | وصف                             |
| تعديل    | ي ارباح وخسائر عن سنة 2021                                                                          | صاف                             |
|          | الصيغة القياسية هي :-<br>إقفال حساب الارباح والخسائر في حساب الإدارة العامة                         |                                 |
|          | ِ التالي ) اذا كنت ترغب في البدء في الاجراءات                                                       | انقر (                          |
| اغلاق    |                                                                                                    | التالى >                        |

"تستخدم هذه شاشة بعد الانتهاء من الاجراءات المكتوبة "

اما في حالة وجود بعض حسابات الإيرادات او المصروفات الغير مربوطة للاقفال في حساب الارباح والخسائر تظهر الشاشة التالية يتم الطباعة ثم الاغلاق ويجب اقفال هذه الحسابات في حساب الارباح والخسائر عن طريق شاشة رقم 01 -02 تعديل بيانات الحساب من القائمة الرئيسية.

|         | تقرير                                          | _                          | اقفال السنة المالية<br>افغال السينة الم |
|---------|------------------------------------------------|----------------------------|-----------------------------------------|
|         | بحساب الارباح والخسائر                         | بجب ربط الحسابات التالي    |                                         |
|         | حساب الارباح والخسائر في شاشة إعدادات النظومة. | كما يجب التأكد من صحة      | ;                                       |
|         | لإعدادات هو:                                   | الحساب المسجل في ال        | L                                       |
|         | L45600 - ارباح و خسائر السنه الحاليه           | 01000                      |                                         |
|         | · · · · · · · · · · · · · · · · · · ·          |                            | قبل البدء                               |
|         | اسم الحساب                                     | م رقم الحساب.<br>513016000 |                                         |
|         | عمولة اصدار بطاقة ماستر كارد                   | 1513010001                 | 2 11                                    |
|         | عمولة شحن بطاقات ماستر كارد                    | 1515026000                 |                                         |
|         | عموله على اعتمادات مؤجله الدفع                 | L513001060 4               | 2- احتس                                 |
|         |                                                |                            | 3- ربط ج                                |
| Г       |                                                |                            |                                         |
| L L     |                                                |                            |                                         |
|         |                                                |                            |                                         |
|         |                                                |                            | لرحيل ط                                 |
|         |                                                |                            |                                         |
|         |                                                |                            | انقر ( التالي                           |
|         |                                                |                            |                                         |
|         | طباعة اغلاق                                    |                            |                                         |
|         |                                                |                            |                                         |
| 🗾 اغلاق |                                                |                            | التالي >                                |

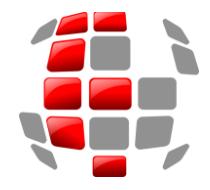

الإستشاري لخدمات الحاسب الآلي إدارة الدعم والاسناد عن بعد

### على سبيل المثال ربط احد الحسابات بالقائمة الظاهرة اعلاه ، يتم كالتالي :-

|     | ت حساب                                                                                               | تعديل بيانا |
|-----|----------------------------------------------------------------------------------------------------|-------------|
| •   | لحساب 🛃 العملة دينار ليبي 🚽 انوع الحساب حسابات داخلية 🖌                                              | رقم اا      |
|     | يون 2 - حسابات داخلية 🚽 فئة الزبون 😡 - حسابات داخلية                                                 | نوع الز     |
|     | لزبون إيراد                                                                                          | اسم ا       |
| l - | ه شخصية الم بيانات عامة الشروط والمميزات القيود الالية عنود الاقفال الأول قيود الاقفال الثاني الماني | بيانات      |
|     | ل في حساب رقم L456000 الأرباح والخسائر 🗌 قيد منفرد                                                   | يقفز        |
|     | القيد اقفال المصاريف في حساب الارباح والخسائر 🔻                                                      | بيان        |
|     | ف بالقيود اقفال اول                                                                                  | کش          |
|     |                                                                                                    |             |
|     |                                                                                                    |             |
|     |                                                                                                    |             |
|     |                                                                                                    |             |
|     |                                                                                                    |             |
|     |                                                                                                    |             |
|     |                                                                                                    |             |
|     | تعديل تجاهل بيانات الادخال 🔲 اعتماد الربط تعليمات                                                    |             |

#### وبالعودة الي شاشة أقفال السنة المالية

| المالية<br>سية المالية                                                                        | السنة<br>ال الد |
|-----------------------------------------------------------------------------------------------|-----------------|
|                                                                                               |                 |
|                                                                                               |                 |
|                                                                                               |                 |
| اجراءات اقفال السنة المالية                                                                   |                 |
|                                                                                               |                 |
| يل البدء بهذا الاجراء                                                                         | <u>ق</u> ب      |
| كرم بانواء حميع الاحياء والمتواقة بإقفال البيرية المللية مثليت                                | 1.              |
| حد من الهاء جميع الاجزاءات المتعلقة بالفات المنتية المانية مثل .<br>- قريد الجبر ابات المحنية | -1              |
| - احتبيات العوماة البينية                                                                     |                 |
|                                                                                               | 2               |
| - ربط جميع الحسابات التي تقفل في نهاية السـنة بحسـاب الارباح والخسـائر وهو.                   | -3              |
| L456001000 - حساب الأرباح و الخسائر                                                           |                 |
| سف بيان قيد إقفال الأرباح في حساب الإدارة:                                                    | 9               |
| الغي ارباح وخسائر عن سنة 2021 من العديل                                                       | 0               |
| الصيغة القياسية هي :-                                                                         |                 |
| إفعال حساب الارباح والحسائر فني حساب الإدارة العامة                                           |                 |
| نر ( التالي ) اذا كنت ترغب في البدء في الأجراءات                                              | انة             |
| · · · · · · · · · · · · · · · · · · ·                                                         |                 |
|                                                                                               |                 |
| ->                                                                                            | التالى          |

## بالنقر على الزر التالي سوف تقفل جميع الحسابات وتتكون القيود كالتالي :

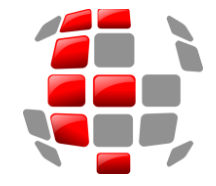

الإستشاري لخدمات الحاسب الآلي

## إدارة الدعم والاستاد عن بعد

# وهذا على سبيل المثال لا الحصر حيث انه لا تظهر جميع الحسابات في الشاشة .

| فغال السنة المالية                                  |                |            |            |   |  |  |
|-----------------------------------------------------|----------------|------------|------------|---|--|--|
|                                                     |                |            |            |   |  |  |
| فال الاول                                           | قيود الاقا     |            |            |   |  |  |
| اسم الحساب                                          | رقم الحساب     | دائن       | مدين       | ر |  |  |
| يد رقم 1                                            | قب             |            |            |   |  |  |
| ائد المدفوعة على الودائع الزمنية - شركات وجهات عامة | L611008 الغوا  | 323906.843 |            |   |  |  |
| مرتب الاسانسى                                       | L614001 م. الو | 323413.146 |            |   |  |  |
| رسات المصارف                                        | L615011 م. حر  | 55250      |            | 1 |  |  |
| ساهمة المصرف في الضمان الاجتماعي                    | L614009 م. مە  | 31635.427  |            | 1 |  |  |
| مكافأت التشجيعية                                    | L614008 م. الم | 29700      |            |   |  |  |
| ريف نظافة                                           | L615025 مصار   | 27162.5    |            |   |  |  |
| باح والخنسائر                                       | L456000 الارب  |            | 791067.916 |   |  |  |
| ید رقم 2                                            | ق              |            |            |   |  |  |
| جار الاجهزة والالات والمنظومات                      | L615020 م. اي  | 16880.273  |            | 2 |  |  |
| اح والخنسائر                                        | L456000 الارب  |            | 16880.273  |   |  |  |
| ید رقم 3                                            | ق              |            |            |   |  |  |
| رات اخری                                            | L614023 علاو   | 16154      |            | 3 |  |  |
| باح والخنسائر                                       | L456000 الاربـ |            | 16154      |   |  |  |
| يد رقم 4                                            | ڦ              |            |            |   |  |  |
| يوفات المطبوعات والقرطاسية                          | L615006 مصر    | 15450.8    |            | 4 |  |  |
| اح والخنسائر                                        | L456000 الاربـ |            | 15450.8    |   |  |  |
| يد رقم 5                                            | ق              |            |            |   |  |  |
| صاريف التأمين                                       | L615003 م. مە  | 14006.595  |            | 5 |  |  |
| عمل الاضافي                                         | L614006 م. ال  | 13838.792  |            |   |  |  |
| •                                                   |                |            |            | • |  |  |
|                                                     |                |            |            |   |  |  |
| . is na .                                           |                |            | التالي >   |   |  |  |

|                                   |            |             | المالية     | ل السنة | اقفاز |
|-----------------------------------|------------|-------------|-------------|---------|-------|
|                                   |            |             |             |         |       |
| لاففال الثاني                     | فيود ا     |             |             |         |       |
| اسم الحساب                        | رقم الحساب | دائن        | مدين        | ر       |       |
| قيد رقم 1                         |            |             |             |         |       |
| الارباح والخسائر                  | L456000    |             | 3461616.155 | 1       |       |
| مصرف الاجماع العربي طرابلس(كشف آ) | L259001    | 3461616.155 |             |         |       |
|                                   |            |             |             |         |       |
| اغلاق                             |            |             | التالي >    |         |       |

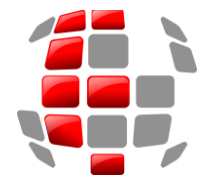

الإستشاري لخدمات الحاسب الآلي

إدارة الدعم والاسناد عن بعد

| اقفال السنة المالية |                                                                  |            |             |             |   | اقفا |
|---------------------|------------------------------------------------------------------|------------|-------------|-------------|---|------|
|                     |                                                                  |            |             |             |   |      |
|                     | لاقفال الثاني                                                    | قيود اا    |             |             |   |      |
|                     | וניאק וلحدساب                                                    | رقم الحساب | دائن        | مدين        | J |      |
|                     | قيدرقم 2<br>نائر الماليان (كمفنية)                               | 1.050001   |             | 0401010.155 |   |      |
|                     | مصرف الاجماع الغربي طرابلس(كشف ا)<br>المُديم مادادات (كَدْشُوبر) | L259001    | 2461616 155 | 3461616.155 | 2 |      |
|                     | الرئيسي فرابس(دست ب)                                             | L200002    | 3401010.100 |             |   |      |
|                     |                                                                  |            |             |             |   |      |
|                     |                                                                  |            |             |             |   |      |
|                     |                                                                  |            |             |             |   |      |
|                     |                                                                  |            |             |             |   |      |
|                     |                                                                  |            |             |             |   |      |
|                     |                                                                  |            |             |             |   |      |
|                     |                                                                  |            |             |             |   |      |
|                     |                                                                  |            |             |             |   |      |
|                     |                                                                  |            |             |             |   |      |
|                     |                                                                  |            |             |             |   |      |
|                     |                                                                  |            |             |             |   |      |
|                     |                                                                  |            |             |             |   |      |
|                     |                                                                  |            |             |             |   |      |
|                     |                                                                  |            |             |             |   |      |
|                     |                                                                  |            |             |             |   |      |
|                     |                                                                  |            |             |             |   |      |
|                     | Sarat R                                                          |            |             | Z           |   |      |
|                     |                                                                  |            |             | التاني >    |   |      |

| 3 |         |                | _     | _             | _                               | قيال               | اقفال السنة المالية<br>اقفاك البسنة الم |
|---|---------|----------------|-------|---------------|---------------------------------|--------------------|-----------------------------------------|
| ľ |         |                |       |               |                                 |                    |                                         |
|   |         |                | ~     |               | اقفال اول                       | ىي 2021/12/30      | ميزان المراجعة ف                        |
|   | <b></b> |                | 6     |               | _ عادي                          | الب                | رقم الحساب                              |
|   |         | 3,800,162.386  | 4,127 |               | بة اقغال اول<br>بة القغال ثانية | ارباح و خسائر السن | 45600100000                             |
|   |         | 2,210,355.274- | 0.000 | 2,210,355.274 | لأعتماد المستندي                | عمولات على فتح ا   | 51300100010                             |
|   |         | 3,075.000-     | 0.000 | 3,075.000     | لاعتماد المستندع                | عمولات على تعديل   | 51300100020                             |
|   |         | 693,148.285-   | 0.000 | 693,148.285   | الاعتمادات                      | عمولة على تمديد    | 51300100102                             |
|   |         | 306,280.175-   | 0.000 | 306,280.175   | خطابات الضمان                   | عمولة علي إصدار    | 51300200010                             |
|   |         | 43,065.515-    | 0.000 | 43,065.515    | بات الضمان                      | عمولات تعديل خطا   | 51300200020                             |
|   |         | 87,893.017-    | 0.000 | 87,893.017    | وك المصدقة                      | عمولات على الصكر   | 51300500010                             |
|   |         | 99,044.802-    | 0.000 | 99,044.802    | یل الصکوك                       | عمولات على تحصر    | 51300700000                             |
|   |         | 191,608.194-   | 0.000 | 191,608.194   | يل الصكوك المحلية               | عمولات علبى تحصب   | 51300700010                             |
|   |         | 81,660.000-    | 0.000 | 81,660.000    | بطاقة الدفع المسبق              | عمولة على اصدار ا  | 51301000010                             |
|   |         | 1,080.000-     | 0.000 | 1,080.000     | بطاقة الدفع المسبق              | عمولة على إصدار ا  | 51301000020                             |
|   |         | 21,147.114-    | 0.000 | 21,147.114    | التامين                         | العمولة على وثائق  | 51301100000                             |
|   |         | 117,962.890-   | 0.000 | 117,962.890   | ت الصادرة                       | العمولة على الحولا | 51301200020                             |
|   |         | 26,230.086-    | 0.000 | 26,230.086    | ت الخارجية الواردة              | عمولة على الحوالا  | 51301200030                             |
|   |         | 201.726-       | 0.000 | 201.726       | للى التحويلات الغوريا           | العمولة المحصلة ع  | 51301400000                             |
|   |         | 29,833.507-    | 0.000 | 29,833.507    | المستندات                       | العمولة على قبول   | 51301600000                             |
|   | -       | 17.299.150-    | 0.000 | 17.299.150    |                                 | عمولات اخرى        | 51302100000                             |
|   | 🖴 طباعة |                |       |               |                                 |                    |                                         |
|   | اغلاق   |                |       |               |                                 |                    | انهاء                                   |

اجراءات اقفال السنة المالية المنتهية في 31-12-2022

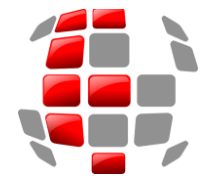

الإستشاري لخدمات الحاسب الآلى

إدارة الدعم والاسناد عن بعد

يتم النقر على الانهاء وأجراء مراجعة للحسابات وفي حالة أكتشاف أي أخطاء ، يتم اعادة الاجراءات السابقة عن طريق شاشة اقفال السنة المالية

|                                                                                                    | اقفال السنة المالية<br>اقغال السنة المالية |
|----------------------------------------------------------------------------------------------------|--------------------------------------------|
| اجراءات اقفال السنة المالية                                                                                              |                                            |
| لقد تم اقفال السنة المالية<br>يمكنك الاطلاع على موازين المراجعة<br>او يمكنك اعادة اجراءات اقفال السنة المالية            |                                            |
| الغاء القيود السـابقة واعادة الاقفال<br>☑ الغاء القيود الختامية واعادة تكوين ميزان المرجعة الاول والثاني<br>الغاء القيود |                                            |
| <b>تأكيد اقفال السـنة المالية</b><br>هذا الاجراء يقوم بأففال السنة المالية نهائياً ولا<br>مكنك التراجع                   |                                            |
| اغلاق                                                                                                    | التالي >                                   |

في نهاية اكتمال اقفال السنة المالية الحالية ومن خلال نفس الشاشة أعلاه يمكن طباعة ميزان المراجعة العادى والاقفال الاول والاقفال الثائى . وفي حالة وجود اى اخطاء او وجود قيد لم يتم تنفيده يمكن الغاء القيود السابقة واعادة الاقفال حتى تتم المطابقة . من خلال نفس الشاشة السابقة.

ملاحظة مهمة جدا:

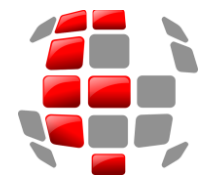

الإستشارى لخدمات الحاسب الآلى إدارة الدعم والاسناد عن بعد

|     |            | حية دخولهم نهاية هذه السنة :- | المستخدمين الذين سوف تنتهي صلاح  |
|-----|------------|-------------------------------|----------------------------------|
|     |            | ي تمديد صلاحياتهم             | حدد المستخدمين . الذين ترغب فع   |
| -   | 2021/12/31 | تاريخ الصلاحية                | ◄مهدي رجب                        |
|     | 2021/12/31 | تاريخ الصلاحية                | ✔حسين مصطفى                      |
|     | 2021/12/3  | تاريخ الصلاحية 31             | 💌 عبدالله الفاخري                |
|     | 2021/12/31 | تاريخ الصلاحية                | ✔حسام رضوان                      |
|     | 2021/12/31 | تاريخ الصلاحية                | ⊻ابراهيم الورفلي                 |
|     | 2021/12/31 | تاريخ الصلاحية                | ⊻زید الزریق                      |
|     | 2021/12/31 | تاريخ الصلاحية                | ⊻اسامه الـشكري                   |
|     | 2021/12/31 | تاريخ الصلاحية                | ⊻اسامه الفيتوري                  |
|     | 2021/12/31 | تاريخ الصلاحية                | ⊻ أبتسام المصماري                |
|     | 2021/12/31 | تاريخ الصلاحية                | ◄ عيسي مصطفي دومة                |
|     | 2021/12/31 | تاريخ الصلاحية                | ⊻خالد محمد میشتو                 |
| · · | 2021/12/31 | تاريخ الصلاحية                | ◄صلاح العبيدي                    |
| _   |            |                               | 🗹 تطبيق على الكل                 |
|     | إغلاق      | ن للسنة القادمة               | تحديث صلاحية المستخدمين المحددير |
|     |            |                               | سجل بالبيانات                    |
|     |            |                               | شبخ الإحتياطي                    |
|     | -          |                               | 6                                |

أختيار خانة تطبيق على الكل في حال تمديد صلاحيات جميع الموظفين ثم الضغط على زر تحديث صلاحية المستخدمين ،

ستظهر الشاشة التالية يتم النقر على خانة التحقق من المستخدمين لتختفي هذه الخانة ومن تم البدء بالاجراءات لفتح سنة جديدة .

|                                          |               | افعال السنة المالية       |
|------------------------------------------|---------------|---------------------------|
| نة مالية جديدة                           | فتح سا        |                           |
| ^                                        | 192.168.0.3   | الخادم                    |
|                                          | 001           | رقم الفرع                 |
|                                          | 2021          | السنة الحالية             |
|                                          | MT001_21      |                           |
|                                          | MT001_22      | ق. البيانات الجديدة       |
|                                          | MT001_SG      | التوقيعات                 |
| ~                                        | MT001_HS      | البيانات التاريخية        |
|                                          |               | مسار ق. الببيانات الحالية |
|                                          |               | مسار ق. الببيانات الجديدة |
|                                          |               | مسار ملف سجل بالبيانات    |
|                                          |               | مسار النسخ الإحتياطي      |
| مستخدمين الذين ستنتهي صلاحيتهم 🚽 🔤 اغلاق | التحقق من الد | البدء بالاجراءات          |

وننصح ونكرر يجب عدم فتح سنة جديدة الا بعد التاكيد على جميع البيانات ومطابقتها بارصيدة اخر المدة لسنة 2022 مع ارصدة اول المدة لسنة الجديدة 2022 .

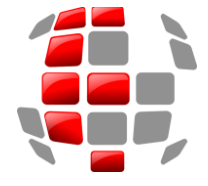

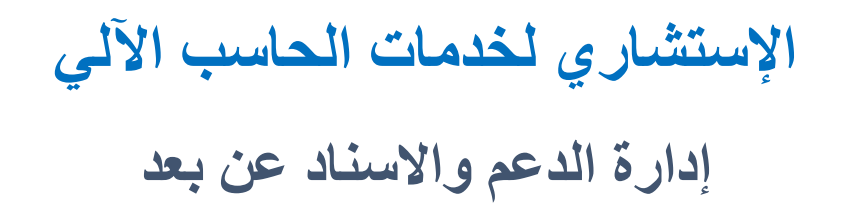

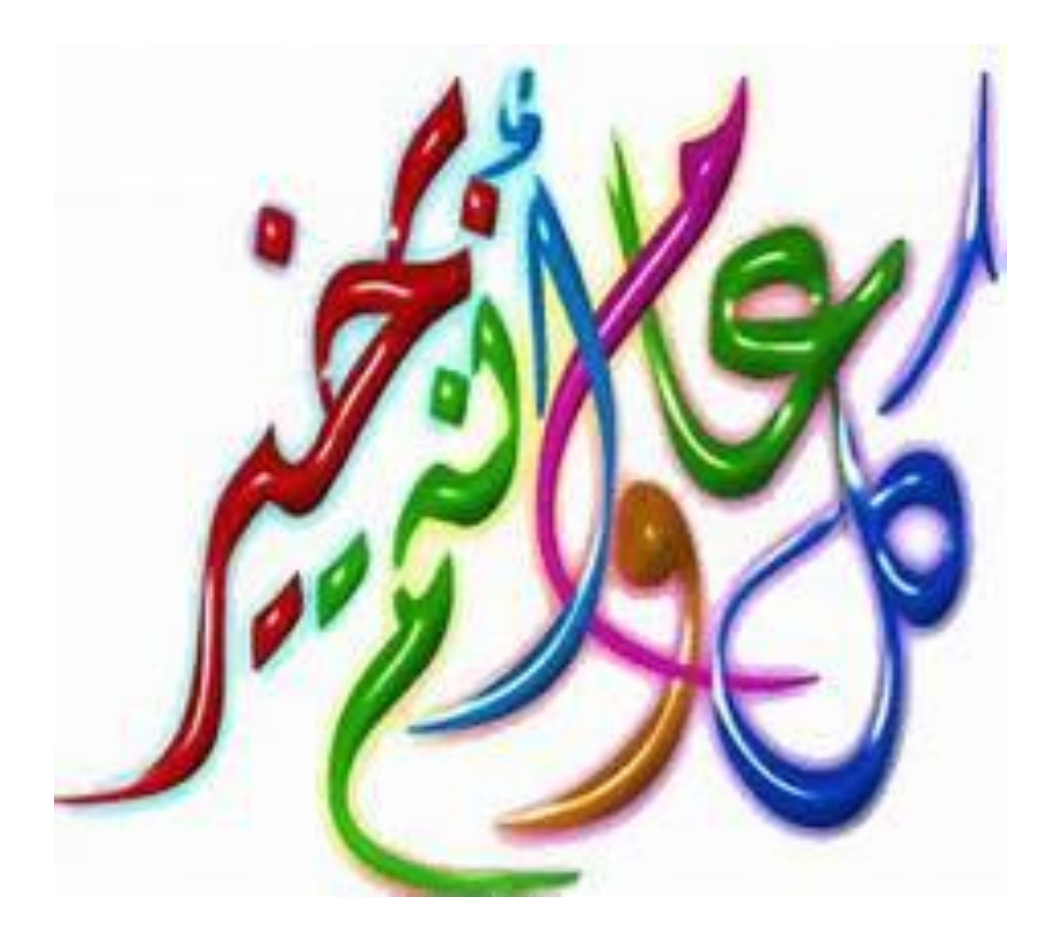